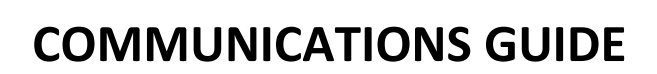

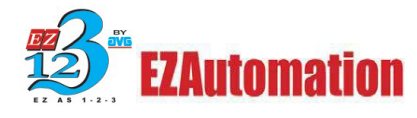

## **Troubleshooting EZTouch Panel to PC Communication errors**

## *If you are receiving this error:*

| Project Information-                                                       |                                |                   |                                |                                      |                             |             |                      |                |
|----------------------------------------------------------------------------|--------------------------------|-------------------|--------------------------------|--------------------------------------|-----------------------------|-------------|----------------------|----------------|
| Project Title                                                              | C:\Docume                      | ents and Settings | \jsmith\Deskto                 | p\dfdf.ezp                           |                             |             |                      |                |
| Panel Type                                                                 | ALL, 10" C                     | olor 640x480, EZ  | Panel Enhanc                   | ed                                   |                             |             |                      |                |
| PLC Type and<br>Protocol                                                   | AVG EZPL                       | C - Rev C         |                                |                                      |                             |             |                      |                |
| PLC 2 Type and<br>Protocol                                                 |                                |                   |                                |                                      |                             |             |                      |                |
| Panel Information                                                          | _                              | EZSeries          | Touch Pan                      | el                                   |                             | X           | Panel to F           | PLC Link       |
| Total Memory<br>Free Memory                                                | Bytes<br>Bytes                 | Re                | Incorrect Cor<br>Check cable a | nmunication Pack<br>and communicatio | et (Time Out Err<br>n port, | ror).       | No                   | t Connected    |
|                                                                            |                                |                   | (                              | ок                                   |                             |             |                      |                |
| CAUTION                                                                    |                                | ⊂ Transfer To—    | PC to Par                      | nel Connection                       | - Requi                     | re Password | to read project or a | ccess online 🕤 |
| Pressing Start will<br>OVEBW/BITE program                                  | m                              | 💿 Panel Only      | 💿 Seria                        | а Сом1 🔽                             | Δ                           | ccess Passv | word                 |                |
| already in the panel. I<br>not want to lose progr<br>the panel, press Cano | f you do<br>ram in<br>cel. and | O Plc Only        | O Ethe                         | rnet<br>rnet (EzEther)               |                             |             | ( Max 16 Alpha       | anumeric )     |
| first Read program fro<br>and save it on your P                            | m Panel<br>C.                  | 🔘 Both            | O Mod                          | em                                   |                             |             |                      |                |
|                                                                            |                                |                   |                                |                                      |                             | C11         | Abart                |                |

### Checks:

- Make sure you are using an EZ-PGMCBL. *A standard RS-232 cable will not work.* You may either purchase an EZ-PGMCBL or fabricate one on site by using the wiring diagram in Appendix A. Verify the integrity of the cable confirming continuity.
- Refer to Appendix B to determine if a software/firmware incompatability exists.
- Check the port selection on the EZTouchPanel. Do this by pressing the *upper and lower left corners simultaniously*. Press the English button, and finally the Assign Ports button. COM1 should be reporting a Computer. If not, select COM1 using the up/down arrows then press the Computer button.
- Check that you have the appropriate computer port selected in the EZTouch software.

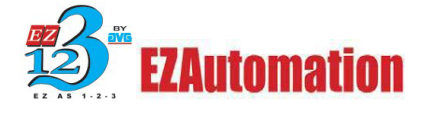

- Check the communications parameters for your selected port In Windows Device Manager. The port should be set for **38400 BPS**, **8 Data bits**, **No parity**, **1 Stop bit and No flow control**.
- If you are using a USB to Serial converter, please be advised that not all converters give satisfactory results. Because of this, two specific models are recommended because they have been proven to work satisfactorily. They are the **ATEN UC-232A** and **BELKIN F5U-409**.
- Check that RSLogix and RSLinx are *not* running. Doublecheck the Processes tab in Windows Task manager to make sure no RSLogix or RSLinx processes are running.
- Check that no other software is opened that may be using the communication port.

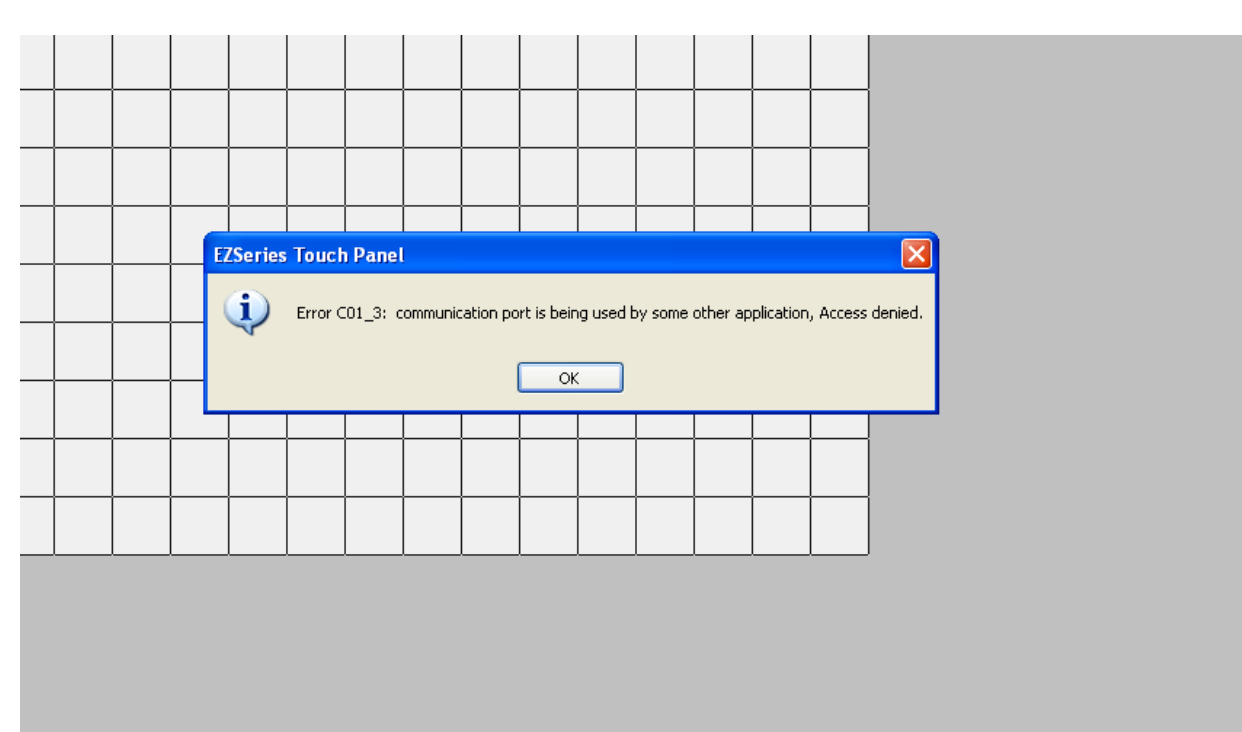

### If you are receiving this error:

This error indicates another process on your computer is using the communication port. Until the active process relinquishes the port, *no other process will have access to it*. RSLogix and RSLinx are noted for this problem. If they are present on your computer, follow these steps:

- Open Windows Task Manager
- In the Applications tab, select the RSLogix and RSLinx applications then End Task
- Press the **Processes** tab
- Search for any RSLogix and RSLinx processes, select each then press End Process

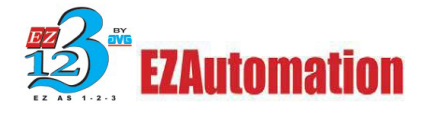

Please note that RSLogix and RSLinx are *not* the only applications that can capture the communication port. *Look for any other application that may be the problem*.

If you are getting this error only after upgrading your Touch Panel Programming Software, do the following:

- Run the upgrade program again.
- When the upgrade program asks where you want to install the program, *rename the default folder*.
- Let the program install in the selected folder then verify proper operation.
- Run the Uninstall program (located in the installation folder) on the defective install.

|      | Transfer Program to P                                                                                                    | anel                                                             |                         |                                                 |                                                 |                    |                                             |                                                  |               | X        |
|------|----------------------------------------------------------------------------------------------------|------------------------------------------------------------------|-------------------------|-------------------------------------------------|-------------------------------------------------|--------------------|---------------------------------------------|--------------------------------------------------|---------------|----------|
|      | Project Information<br>Project Title C.1                                                                                                    | Documents a                                                      | nd Settings             | \jsmith\Desktop\s:                              | ssdsssd.ezp                                     |                    |                                             |                                                  |               |          |
|      | Panel Type EZ                                                                                                    | k-S6M-F, 6'' №<br>Automation F                                   | 1ono 320x2<br>ZPLC - Be | 240, EZPanel Enha                               | nced                                            |                    |                                             |                                                  |               |          |
|      | Protocol PLC 2 Type and<br>Protocol Protocol                                                                                                    | Automation E                                                     | 2010 .08                | v                                               |                                                 |                    |                                             |                                                  |               | 1        |
|      |                                                                                                    |                                                                  |                         |                                                 |                                                 |                    |                                             | - Papel                                          | to PLC Link   |          |
| ror  | Panel Information                                                                                                    | ailed because                                                    | the conne               | cted party did pot                              | properly respo                                  | nd after a perio   | d of time or                                | established o                                    | oppection fai | led beca |
| ı    | <ul> <li>Panel Information</li> <li>A connection attempt l<br/>connected host has fa</li> </ul>                                                                      | ailed because<br>ed to respon                                    | e the conne<br>d.       | acted party did not                             | properly respo                                  | and after a period | d of time, or                               | established c                                    | onnection fai | led beca |
| 1 or | CAUTION<br>Pressing Start will<br>OVERWRITE progra                                                                                                    | ailed because<br>ed to respon                                    | the conne<br>d.         | rcted party did not                             | properly respo                                  | ond after a period | d of time, or<br>Password to<br>cess Passwo | established c                                    | onnection fai | led beca |
| ı or | CAUTION<br>Pressing Start will<br>OVERWRITE progra<br>already in the panel. If yu<br>not want to lose progra<br>the panel, press Cancel<br>first Read program from 1 | ailed because<br>ed to respon<br>n<br>u do<br>n in<br>and<br>and | the conne<br>d.         | PC to Panel C<br>Serial<br>Ethernet<br>Ethernet | properly respo<br>OK<br>Connection<br>(EzEther) | ond after a period | d of time, or<br>Password to<br>cess Passwo | established c<br>read project<br>rd<br>(Max 16 A | onnection fai | led beca |

## If you are receiving this error:

This is an Ethernet error. There are several reasons why this error can occur:

• Ethernet was inadvertently selected in "PC to Panel Connection". When using *serial* to connect computer to panel, make sure **Serial** is selected under PC to Panel Connection.

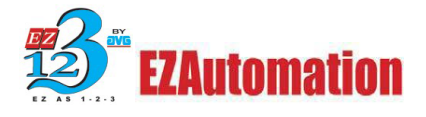

- Panels whose part (model) number ends in -FE, -FSE, -FU, or -FSU *cannot* be programmed via Ethernet.
- The panel has not been properly configured for Ethernet communications. See Appendix C.
- An IP addressing problem on the programming computer. On Windows Task Bar, click Start/Settings/Network Connections. Right-click on the Local Area Connection icon then select Properties. In the Local Area Connection Properties dialog box, highlight Internet Protocol (TCP/IP) then press the Properties button. For testing purposes, the computer should be set up to use a static address. The Subnet mask, Default gateway, and the first three octets of the IP address must match what is programmed on the panel. Contact your IT department for help with addressing and networking issues.
- **A network problem.** Ping the *panel IP* address using a cross-over cable connected directly between the Panel and PC. If pinging is successful, this indicates a problem involving components on your network. Contact your IT department for help to determine problem.

| Step 1: Project Information                                                         |                                                                                                    |
|-------------------------------------------------------------------------------------|----------------------------------------------------------------------------------------------------|
| EZ Serie                                                                            | EZSeries Touch Panel Programming Software Version 5.7<br>EZAutomation : Phone: 1-877-774-EASY<br>Www.ezautomation.net |
| SELECT ACTION                                                                       | elected Action : ON-LINE Programming<br>ENTER PROJECT INFORMATION<br>Project Location :                               |
| Edit Program<br>OFF-LINE (Write to<br>Panel Later)                                  | P EZSeries Touch Panel Firmware Revision                                                                              |
| Read Program from<br>Panel and Edit<br>OFF-LINE                                     | There is a Port conflict. Check the ports.                                                                            |
| Edit Program<br>ON-LINE                                                             | EZPaneEnhanced                                                                                                    |
| PC to Panel Connection     Serial COM1     CDM1     Ethernet     Ethernet (EzEther) | PLC Manufacturer: PLC Model and Protocol : View/Edit PLC Com Setup                                                    |
| Modem                                                                               | Ok Help Clear Exit                                                                                                    |

### *If you are receiving this error:*

Follow steps on Page 3

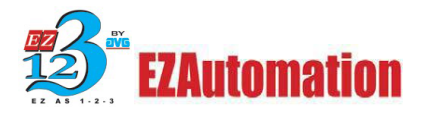

# **Appendix A**

## EZ-PGMCBL Wiring Diagram

| PC COM Port | R\$-232    | EZ TOUCHCOM         |
|-------------|------------|---------------------|
| TXD (3)     | <u>(</u> } | (3) RXD             |
| RXD (2)     |            | (2) TXD             |
| GND (5)     | V          | (5) 🛨               |
| DTR (4)     |            | (Shell)/////        |
| DSR (6)     |            | D-sub 9-pin<br>Male |

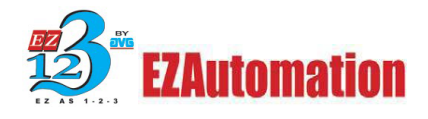

# **Appendix B**

## Software/Firmware compatibility list\*

| Starting Serial Number                                                               | Highest usable firmware<br>Version | Highest usable Software<br>Version          |  |  |  |
|--------------------------------------------------------------------------------------|------------------------------------|---------------------------------------------|--|--|--|
| 01                                                                                   | D6                                 | 4.3D                                        |  |  |  |
| 02-03                                                                                | G11                                | 4.3D                                        |  |  |  |
| 04                                                                                   | H0 or Newer                        | 4.3D                                        |  |  |  |
| 05                                                                                   | H1 or Newer                        | 4.3D/**latest please call tech<br>support** |  |  |  |
| Serial numbers starting with 06 or greater can use the latest software and firmware. |                                    |                                             |  |  |  |

**Note:** This compatibility chart **DOES NOT APPLY** to Windows CE based panels. Call Technical Support for the appropriate firmware and installation instructions for these panels.

**Caution:** If the panel project is being extracted from the panel, do not use a software version higher than shown on the table above. Doing so may result in an unrecoverable project! To be on the safe side, do not use a version higher than 4.3D when extracting from panels with serial numbers starting with 04 or 05. Once the panel project is safely stored on your programming computer, continue with upgrading firmware.

### **Upgrading Firmware** (does NOT apply to CE panels):

- Make a backup copy of your panel program.
- Open your panel program in the EZSeries Touch Panel Programming Software (Press the Edit Program OFF-LINE button, select your project, then press the Ok button.
- Go to Setup/Upgrade Firmware
- Browse to the Firmware folder. The default path is C:\Program Files\EZAutomation\EZPanel Enhanced\Firmware\. If the folder path and/or name was changed from default when the software was installed then browse to \Firmware in that folder path and/or name instead.
- Select the *appropriate* firmware package. Starting in EZSeries Touch Panel Programming Software version 5.0 and above, the 4" panel became available. Select the firmware version with a JR in the name for the 4" only. Starting with Version 5.4, the S and SE panels became available. Select the firmware package with an SE in the name for these panels. Select the firmware version that has neither JR nor SE in the name for all other panels.
- Press OK

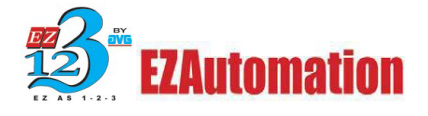

\*When using EZTouchPanel Editor Version 6.0, the panel firmware *must* be at version K.3.161 or higher. Panels that have serial numbers starting with 05 or lower *cannot* be used with 6.0

\*\*Some earlier versions of the 04 and 05 panels will not accept anything higher than H0 or H1 firmware, respectively. A message will report "not enough memory" if this is the case. If this message is present, use H0 or H1, depending on serial number, and software version no higher than 4.3D.

# **Appendix C**

## Setting up Ethernet on AVG Touch Panels

#### If the Touch Panel has an RMC card installed:

- Connect the Touch Panel to the programming computer with an EZ-PGMCBL programming cable
- Open a panel project
- Select Remote Access/Remote Card IP Address...
- Enter IP Address, Subnet Mask, and Gateway
- Press Write Ethernet Setup

**Note:** If it is desired to use DHCP, use a static IP address initially for testing purposes. After determining the panel functions correctly, DHCP can then be selected. For this function to work, your network *must* have a DHCP server. Please contact your IT department for further information.

#### If the Touch Panel part (model) number ends in -SE:

- Connect the Touch Panel to the programming computer with an EZ-PGMCBL programming cable
- Open a panel project
- Select Setup/Ethernet Setup
- Check **Configure Ethernet Attributes** box
- Enter IP Address, Subnet Mask, and Gateway
- Press Set Ethernet Parameters

#### *If the Touch Panel part (model) number starts with EZC (CE Windows Panel)*

- On the Task Bar, press Start/Settings/Network and Dial-up Connections.
- Open AUMAC1
- Enter IP Address, Subnet Mask, and Gateway
- Double click on the disk icon on Task Bar, just to the left of the clock.
- Select "Persist Registry Only". This *must* be done to save the IP setup.

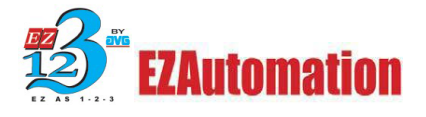

**Note:** If it is desired to use DHCP, use a static IP address initially for testing purposes. After determining the panel functions correctly, DHCP can then be selected. For this function to work, your network *must* have a DHCP server. Please contact your IT department for further information.

### Do you still need help?

#### **Technical Support**

Most of the frequently encountered problems regarding any communication are answered in the sections above. However, if you still need answers to your questions, please call our technical support at 1-877-774-EASY.

Copyright © 2014 by AVG. All Rights Reserved.